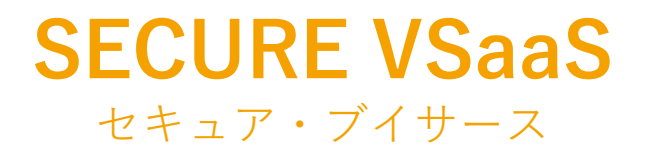

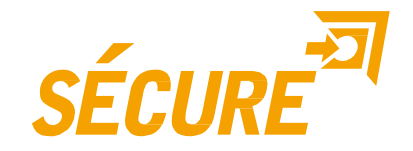

## SECURE VSaaS セッティングツール 操作説明書

2018.5.22 発行

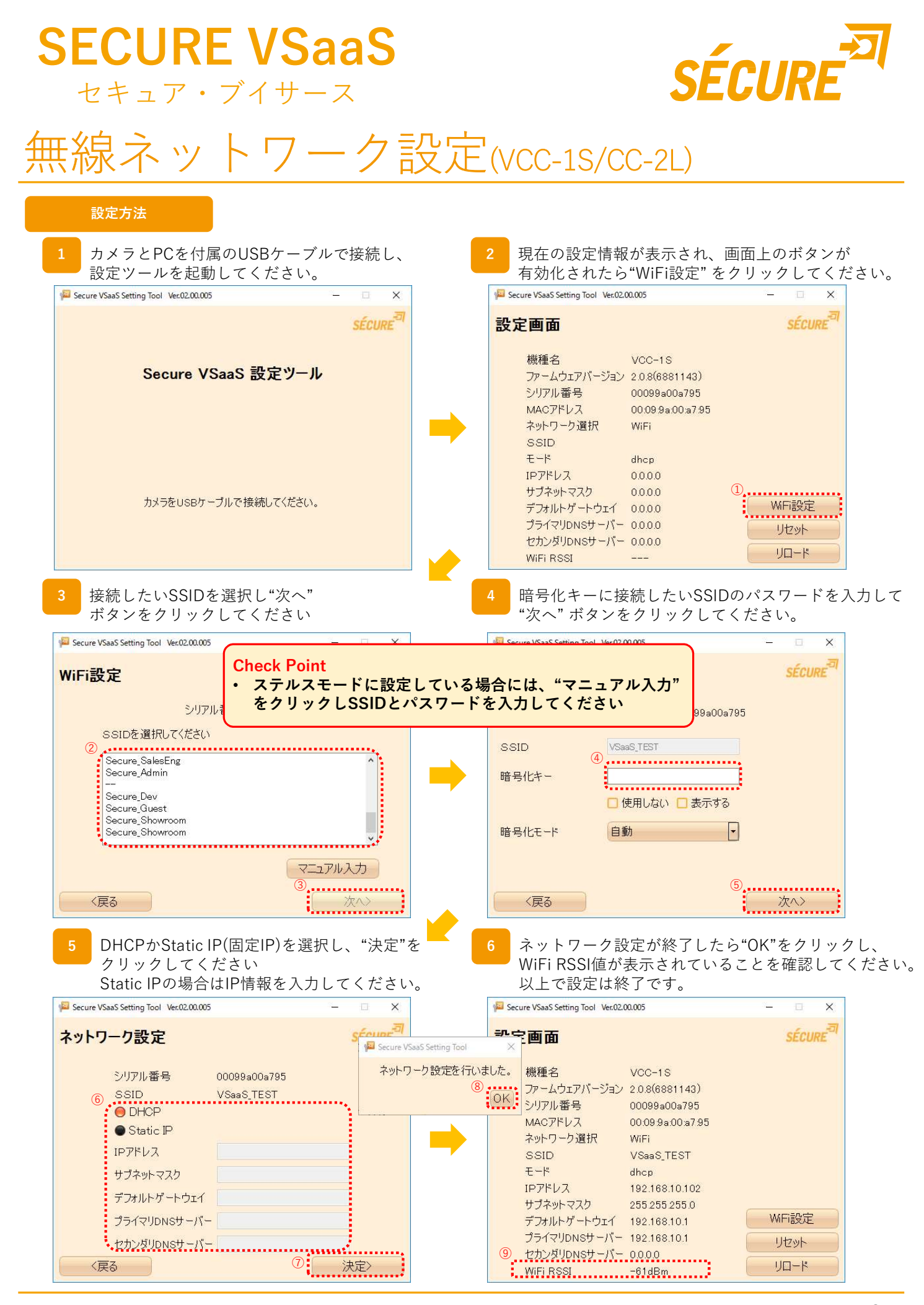

製品に関するお問い合わせは

株式会社 セキュア

サポートチーム

2

東京本社 〒163-0220 東京都新宿区西新宿2-6-1 新宿住友ビル20階 E-mail:<u>securevsaas-support@secureinc.co.jp</u> TEL 03-6911-0660 FAX 03-6911-0664

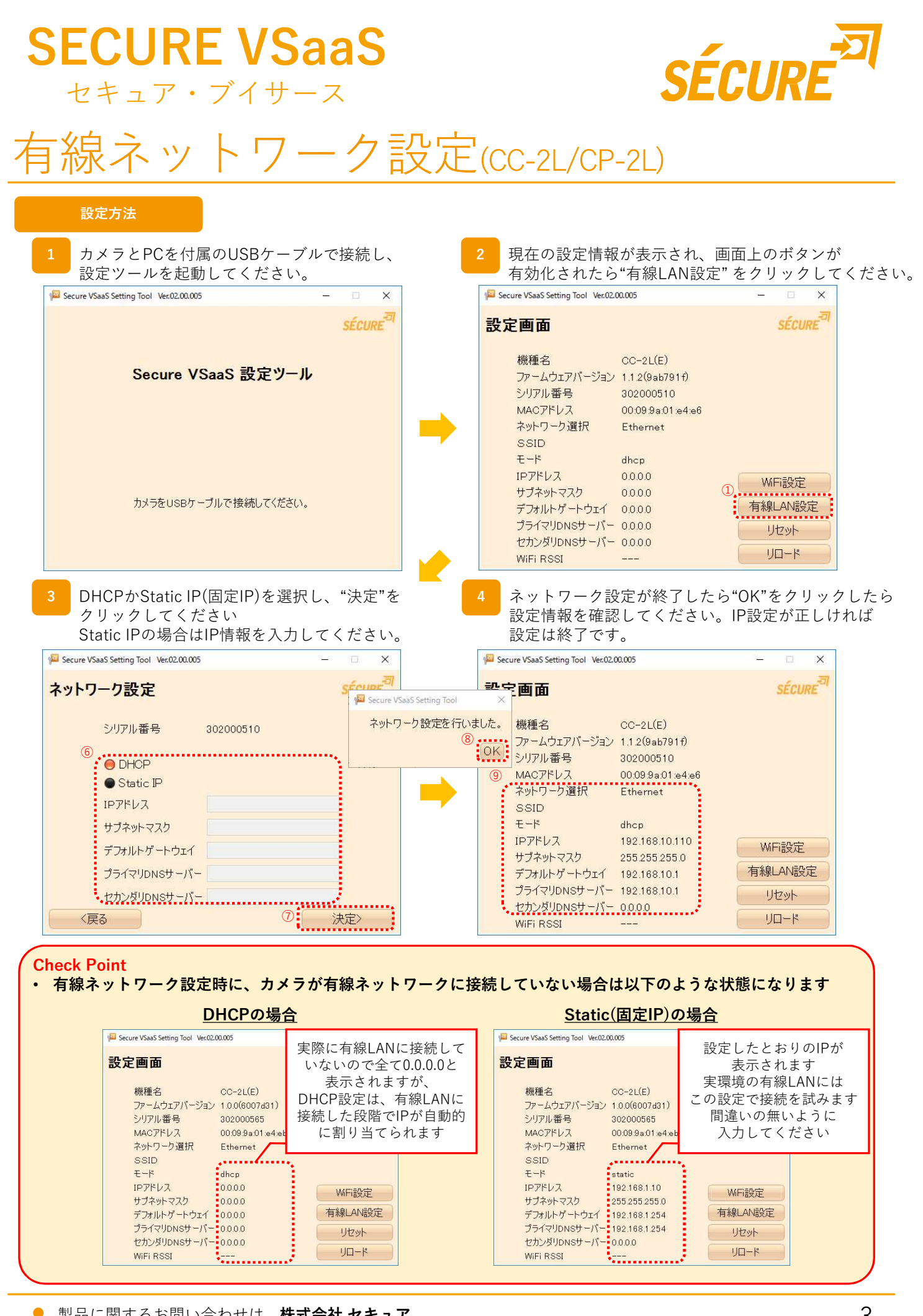

製品に関するお問い合わせは 株式会社 セキュア

東京本社

TEL 03-6911-0660 FAX 03-6911-0664

サポートチーム 〒163-0220 東京都新宿区西新宿2-6-1 新宿住友ビル20階 E-mail:<u>securevsaas-support@secureinc.co.jp</u>

3